## 应聘者操作指引

步骤一:手机微信扫二维码,点击"注册账号"按钮注册账号。

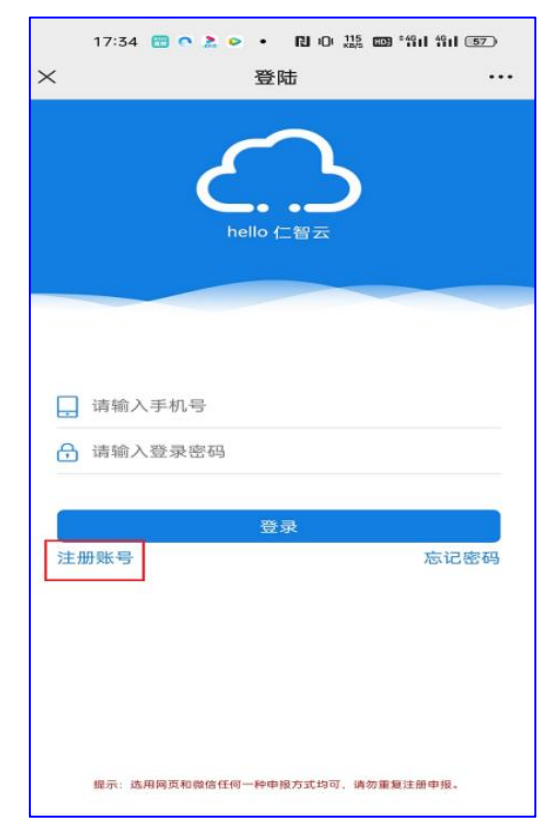

步骤二:填写注册信息,点击"注册并绑定"按钮,注册账号。

|                        | 5        | $\sim$  |       |
|------------------------|----------|---------|-------|
|                        | hel      | llo 仁智云 |       |
|                        |          |         |       |
|                        |          |         |       |
| <ul> <li>国内</li> </ul> | 手机 🔵 国外目 | 三机      |       |
| <b>只</b> 请输            | 入姓名      |         |       |
| ,请输                    | 入手机号     |         |       |
| 分 请输                   | 入注册密码    |         |       |
| 三 清輸                   | 入图片验证码   |         | 2-1=  |
| 三 清輸                   | 入短信验证码   |         | 获取验证码 |
| 2                      |          |         |       |
|                        | 注        | 册并绑定    |       |

步骤三:填入注册的账号、密码点击"登录"进入招聘界面。

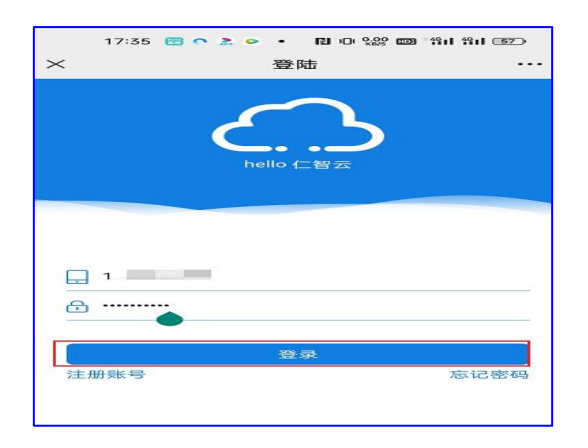

步骤四:点击"我的简历"按钮,填写简历。

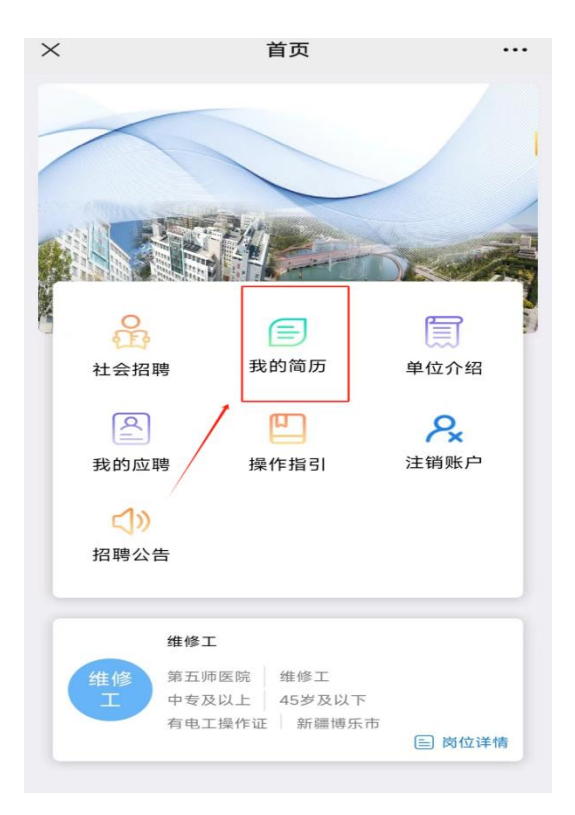

步骤五:填写完简历信息,点击"保存"按钮,保存并提交简历。

| 4:49       |             | 🖉 ad 🛍 🙈 📧 |  |  |  |
|------------|-------------|------------|--|--|--|
| ×          | 基本信息        |            |  |  |  |
| 上传头像       | 豆证件照        | - THE      |  |  |  |
| *姓名 贾      |             |            |  |  |  |
| • 个人联系手机   | (02075      |            |  |  |  |
| * 证件类型     |             | 居民身份证 >    |  |  |  |
| *身份证号码 🖛 🏎 | coscensoria |            |  |  |  |
| * 出生日期     | 完成信,<br>击保存 | 息之后点       |  |  |  |
| * 年龄_周岁    |             | 21         |  |  |  |
| *性别        |             | ◎男 ○女      |  |  |  |
| 保存         |             |            |  |  |  |

## 步骤六:点击"岗位详情"按钮,查看岗位详情。

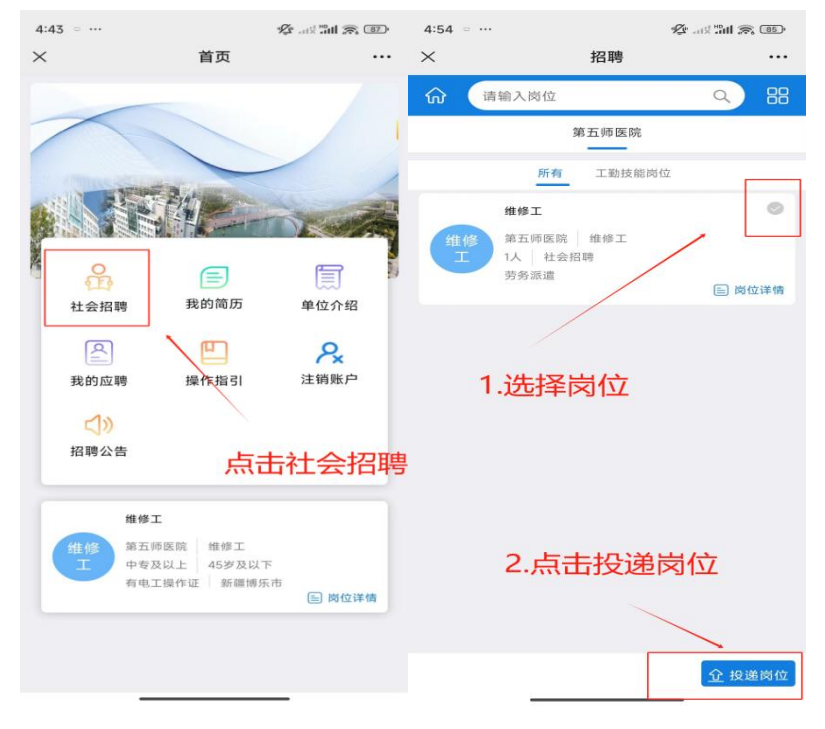

步骤七:点击"投递岗位"按钮,选择志愿,点击"保存"按钮即投递成功。

| 4:57 = …                                                        |                                                                                  | 🕼 🕅 📾 💷                         | 4:57     |                                                      | 🕼! ail 🙊 💷    |
|-----------------------------------------------------------------|----------------------------------------------------------------------------------|---------------------------------|----------|------------------------------------------------------|---------------|
| ×                                                               | 招聘                                                                               |                                 | $\times$ | 招聘                                                   |               |
|                                                                 |                                                                                  | Q 88                            | ି ଜ      | 青输入岗位                                                | Q 88          |
|                                                                 | 第五师医院                                                                            |                                 |          | 第五师医院                                                |               |
| 所引                                                              | 工勤技能岗位                                                                           | 2                               |          | 所有工動技能岗                                              | 62            |
| #91<br>単語<br>単語<br>単語<br>単語<br>単語<br>単語<br>単語<br>単語<br>単語<br>単語 | <ul> <li>2</li> <li>金相時</li> <li>2</li> <li>3</li> <li>3</li> <li>-志愿</li> </ul> | ●<br>点击保*<br>了<br><sub>保存</sub> |          | ##<br>東西東京和<br>以上<br>社会相報<br>方参流道<br>中頃成功!<br>最后点击确定 |               |
|                                                                 |                                                                                  | <u> </u>                        |          |                                                      | <b>企</b> 投递岗位 |

步骤八:点击"我的应聘"按钮,选择应聘岗位,点击"进度查询"即可查询当前岗位投递进度。

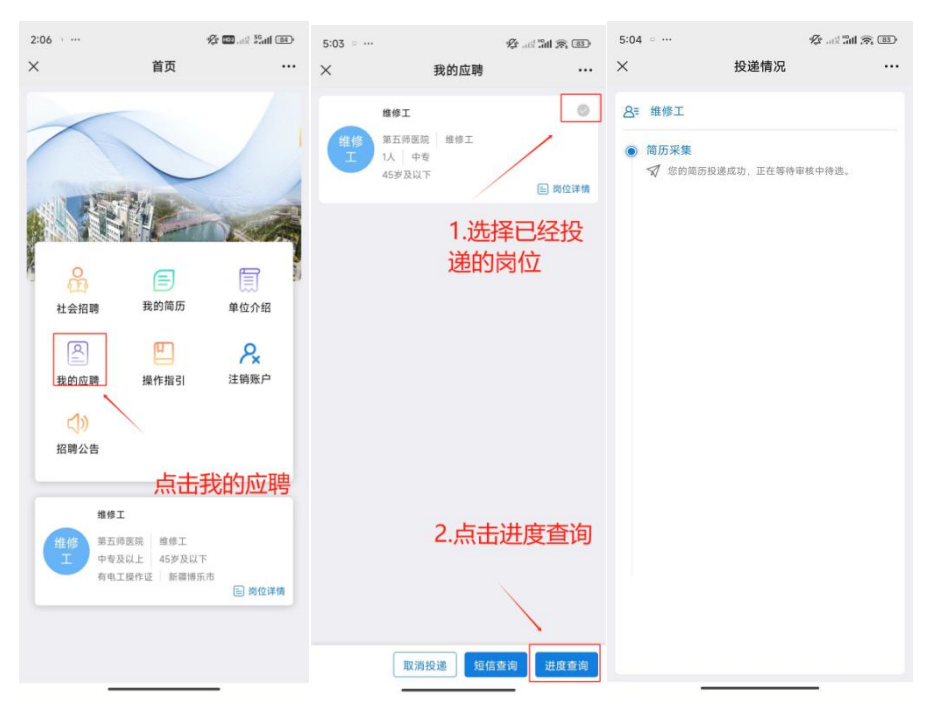